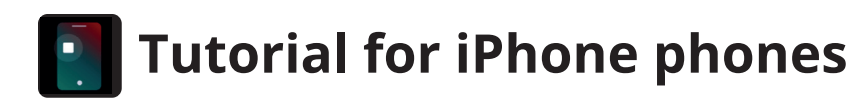

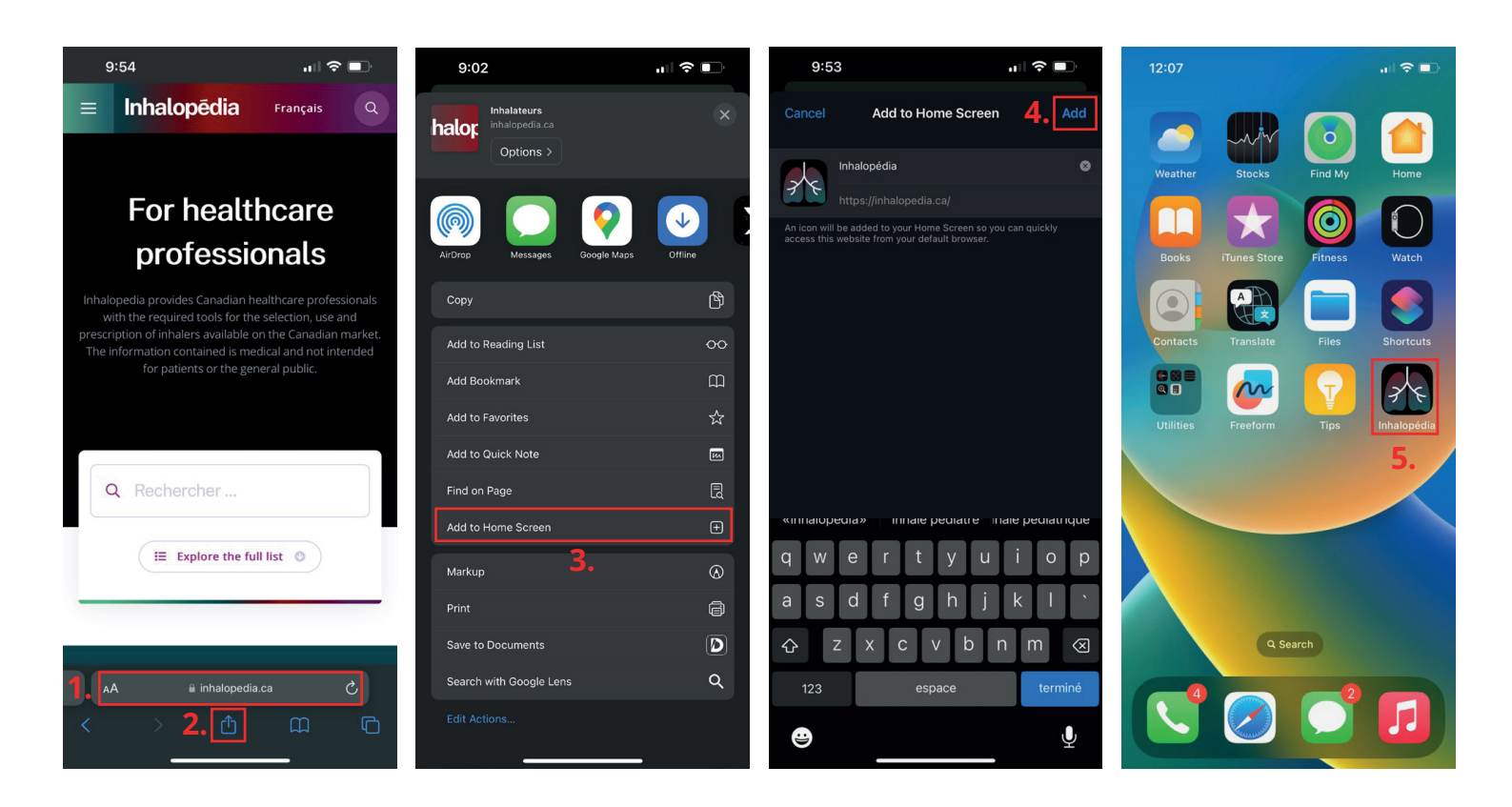

- 1. Using the Safari browser, go to "inhalopedia.ca/en". *If you use another browser, the procedure may be different.*
- 2. Press the "Share" icon
- 3. Select "Add to Home Screen".
- 4. Press "Add".
- 5. Go to your home screen, the Inhalopedia icon is now there.

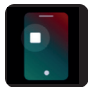

## Tutorial for Android phones

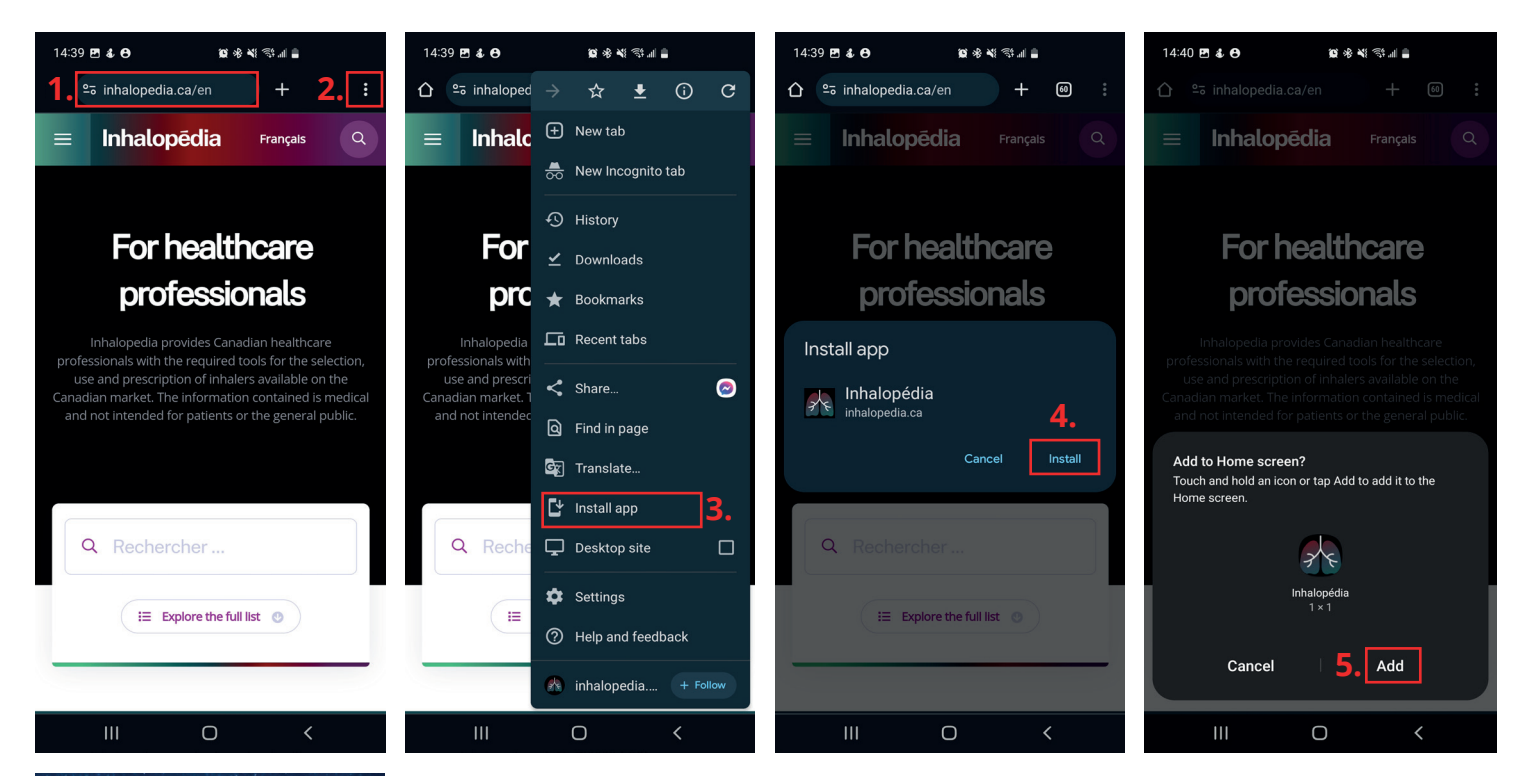

- 1. Using the Chrome browser, go to "inhalopedia.ca/en". If you use another browser, the procedure may be different.
- 2. Press the three dots in the upper right hand corner
- 3. Select "Install app".
- 4. Press "Install".
- 5. Press "Add".
- 6. Go to your home screen, the Inhalopedia icon is now there.

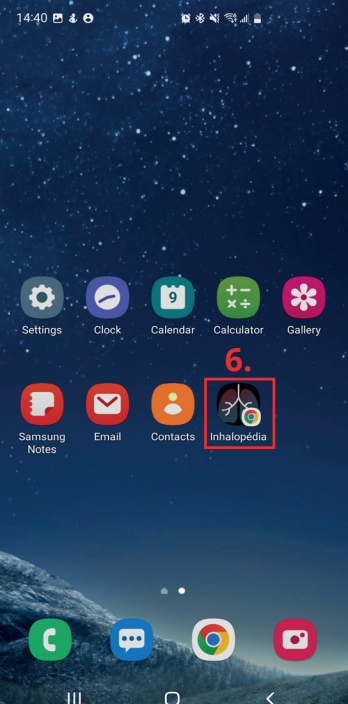